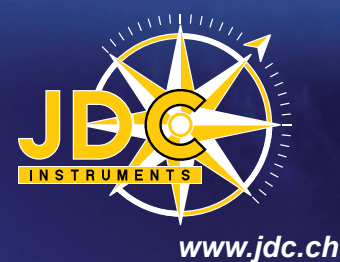

SKYWATCH®

AERC

# Manuel d'utilisation

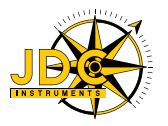

JDC ELECTRONIC SA Rue des Uttins 40 CH-1400 Yverdon Switzerland www.jdc.ch info@jdc.ch P: +41 24 445 21 21 F: +41 24 445 21 23

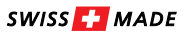

## Index

#### Français

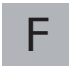

| Présentation                                  |    |
|-----------------------------------------------|----|
| Matériel                                      | 4  |
| Garantie                                      | 4  |
| Fonctionnement général                        | 5  |
| Mesures météorologiques                       | 5  |
| Enregistrement des mesures                    | 5  |
| Horloge                                       | 5  |
| Spécifications techniques                     |    |
| Généralités                                   | 6  |
| Transmetteur météorologique                   | 6  |
| Logiciel SKYWATCH AEROlog                     |    |
| Installation du logiciel                      | 8  |
| Pilote USB                                    | 8  |
| Connexion à la station                        | 8  |
| Paramètres de mesures                         | 9  |
| Mesures                                       | 9  |
| Date et heure                                 | 9  |
| Unités                                        | 9  |
| Mémoire                                       | 10 |
| Localisation                                  | 10 |
| Visualisation en temps réel                   | 10 |
| Visualisation des mesures enregistrées        | 11 |
| Guide d'installation                          |    |
| Etape 1 - Montage du capteur                  | 12 |
| Etape 2 - Installation du capteur             | 12 |
| Etape 3 - Orientation de la station           | 13 |
| Etape 4 - Fixation du boîtier déporté         | 13 |
| Etape 5 - Câblage du boîtier déporté (option) | 14 |
| Etape 6 - Etats de la station                 | 14 |
| Assistance technique                          |    |
| Contact                                       | 15 |

## Présentation

Matériel

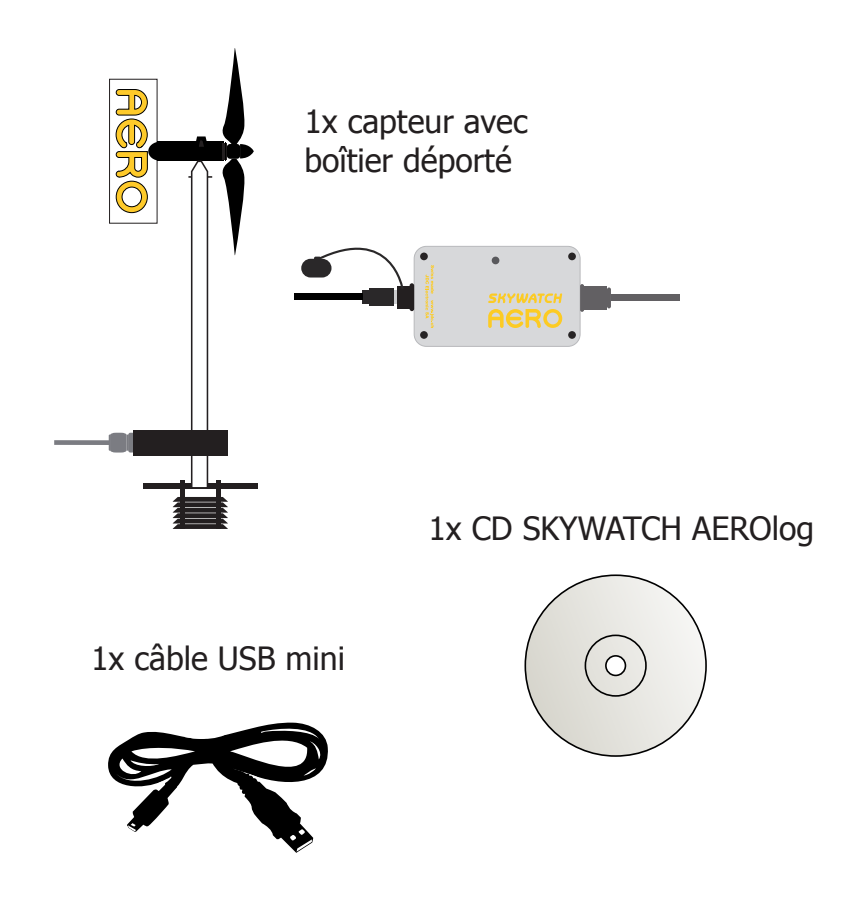

## Garantie

Votre **SKYWATCH® AERO** est garanti par JDC ELECTRONIC SA pendant une année à compter de la date d'achat contre tout défaut de fabrication. Sont exclus de cette garantie les dommages causés par une utilisation inadéquate. JDC ELECTRONIC SA ne pourra en aucun cas être tenue responsable de toutes conséquences, directes ou indirectes, et de tous les dommages qui pourraient résulter de l'utilisation de cet instrument ou d'une panne de celui-ci.

## Fonctionnement général

Cette station météorologique peut mesurer les paramètres suivants :

- Vitesse du vent maximum, minimum, moyenne
- Direction du vent maximum, minimum, moyenne (option)
- Température et humidité (option)
- Pression (option)

Alimentée par deux piles LR6, la station peut être installée facilement sur des sites isolés et aux conditions extrêmes.

L'enclenchement et le déclenchement de la mesure peut soit se faire via le programme SKYWATCH AEROlog, soit par le bouton se trouvant dans le boîtier déporté.

Sur le boîtier une LED indique l'état du système. Son clignotement indique que le système prend des mesures.

## Mesures météorologiques

La station SKYWATCH AERO acquiert une mesure de la vitesse et de la direction (option) du vent toutes les secondes. La température, l'humidité et la pression (options) sont mesurées une fois par cycle de moyenne. Le temps de calcul de la moyenne est paramétrable via le programme SKYWATCH AEROlog.

#### **Enregistrement des mesures**

Toutes les mesures sont enregistrées dans la mémoire de la station. Elles peuvent être chargées sur un PC via la liaison USB et ensuite sauvées automatiquement dans un fichier CSV.

## Horloge

La station est munie d'une horloge interne qui permet l'horodatage des mesures.

# Spécifications techniques

## Généralités:

| Dimensions (L x H x P)                | Boîtier: 64x110x38 mm<br>Capteur: 160x410x200 mm                                                                                                    |  |  |
|---------------------------------------|----------------------------------------------------------------------------------------------------|--|--|
| Poids                                 | Boîtier: 400g<br>Capteur: 550g                                                                                                    |  |  |
| Classe de protection                  | Boîtier: IP 65<br>Capteur: IP 67                                                                                                    |  |  |
| Matériaux                             | Boîtier: aluminium<br>Capteur: acier inox et plastique                                                                                                    |  |  |
| Alimentation                          | 2 piles LR6                                                                                                    |  |  |
| Autonomie des piles                   | Plus d'une année                                                                                                    |  |  |
| Canaux de mesures<br>(toutes options) | Direction moyenne du vent<br>Vitesse moyenne du vent<br>Vitesse maximum du vent<br>Température de l'air<br>Humidité relative de l'air<br>Pression atmosphérique |  |  |
| Enregistrement                        | Plus de 600'000 mesures horodatées en<br>mémoire non volatile                                                                                                   |  |  |
| Horloge                               | Interne                                                                                                    |  |  |
| Connecteur de communication           | USB mini                                                                                                    |  |  |
| Température de fonctionnement         | Mesures et enregistrements: -30 +80 °C                                                                                                    |  |  |
| Longueur du câble                     | 5m, autres longueurs sur demande                                                                                                    |  |  |

## Transmetteur météorologique:

| Vent (direction en option)                                                                   |                                                              |
|----------------------------------------------------------------------------------------------|--------------------------------------------------------------|
| Echantillonnage                                                                              | 1 mesure par seconde                                         |
| Direction moyenne du vent<br>Plage de mesures<br>Précision<br>Résolution                     | 0 360°<br>± 5°<br>1°                                         |
| Vitesses moyenne et maximum du vent<br>Plage de mesures<br>Précision<br>Résolution<br>Unités | 3 200 km/h<br>± 3%<br>0.1 km/h<br>km/h, m/s, mph, fps, knots |

| Température et humidité (options)                                         |                                   |                            |
|---------------------------------------------------------------------------|-----------------------------------|----------------------------|
| Température de l'air                                                      | 40 + 00 00                        |                            |
| Prácision                                                                 | ± 0.6 °C<br>± 1.5 °C              | (0 +50 °C)<br>(-40 +90 °C) |
| Résolution<br>Unités                                                      | 0.1 °C<br>°C, °F, K               |                            |
| Humidité relative de l'air<br>Plage de mesures<br>Précision<br>Résolution | 0 100 %RH<br>± 1.8 %RH<br>0.1 %RH | (10 90 %RH)                |

| Pression barométrique (option) |                              |
|--------------------------------|------------------------------|
| Plage de mesures               | 10 1100 mbar                 |
| Précision absolue              | ± 1.5 mbar (750 1100 mbar)   |
| Résolution                     | 0.1 mbar                     |
| Unités                         | hPa, Pa, bar, atm, psi, mmHg |

## Logiciel SKYWATCH AEROlog

Le logiciel SKYWATCH AEROlog a été développé comme interface utilisateur pour la configuration, la visualisation des mesures en temps réel ainsi que le chargement des mesures enregistrées par la station.

## Installation du logiciel

Si l'ordinateur est connecté à Internet, l'installation du logiciel s'initie par un double-clic sur le fichier "setup.exe" sur le CD, sous « AEROlog ». Dans un premier temps, l'installeur va analyser si le PC possède les pré-requis nécessaires à l'utilisation du programme, le cas échéant, le framework ".net" sera mis à jour.

Dans le cas où l'ordinateur n'est pas connecté à Internet, il faut tout d'abord installer le framework ".net" par un double-clic sur le fichier "dotNet....exe" se trouvant dans le répertoire « AEROlog » sur le CD.

#### **Pilote USB**

Lors du branchement de la station AERO au PC à l'aide du câble USB, un nouveau port série virtuel est installé sur l'ordinateur. En cas de besoin, le pilote est disponible sur le CD dans le répertoire « Driver ». Avant d'installer le pilote, veiller à débrancher le câble USB de la station.

#### **Connexion à la station**

Une fois le logiciel SKYWATCH AEROlog installé, la première étape consiste à se connecter à la station AERO: cliquer sur le menu « Connexion », puis choisir entre « Auto » et « Manuel ».

Le mode « Auto » scanne tous les ports USB et se connecte à la première station trouvée. Le mode « Manuel » permet de choisir soi-même à quel port on désire se connecter. Ce mode est utile surtout lorsque plusieurs stations sont connectées sur le même PC. Il faut sélectionner le port souhaité dans la liste déroulante, puis cliquer sur le bouton « Connecter ». La sélection du port sera gardée en mémoire.

| 🔣 Configuration du por 💶 🗖 🔰 | 3 |
|------------------------------|---|
| Adresse port COM             |   |
| Vitesse port COM 57600 🗸 🗸   |   |
|                              |   |
| Connecter                    |   |

Lorsque la station est connectée, l'état « Connecté » est affiché sur un fond vert dans la barre des menus.

Pour se déconnecter, cliquer sur « Déconnexion » dans le menu « Connexion ».

La station prend la mesure du vent chaque seconde. Il faut définir la durée en secondes sur laquelle la moyenne doit être calculée. Cet intervalle peut être changé en inscrivant la valeur désirée dans le champ prévu à cet effet. La nouvelle moyenne vous est indiquée, puis appuyer sur « Actualiser » afin de transmettre l'information à la station. Les autres paramètres (température, humidité et pression) sont mesurés une fois par intervalle.

| comeson reset r connecte                                                         |                                                                       |
|----------------------------------------------------------------------------------|-----------------------------------------------------------------------|
| tes de contigurations Affichage en temps réel Affichage de la mémoire            |                                                                       |
| Paramètres de mesures                                                            | Oute et house                                                         |
| E00 Une moyenne toutes les : 001000 Nouvelle moyenne toutes les : x(s) Actualeer | Heure : 154044<br>Date: 07.072011<br>Actuation                        |
| Mesures                                                                          | Méssie                                                                |
| Mesure en cours                                                                  | Nevau de la ministre 1.0.% Nevau de chargement: Dragement Effiscement |
| Unités                                                                           | Localization                                                          |
| Viteore du vent kn/h v<br>Températue C v<br>Pression hPa v                       | Aputer Actualeer Lecture                                              |
|                                                                                  |                                                                       |
|                                                                                  |                                                                       |

## Mesures

Pour lancer la prise de mesures, il faut cliquer sur le bouton . Pour l'arrêter, appuyer sur le bouton . Si la station est en train d'effacer la mémoire, il n'est pas possible de démarrer la prise de mesures.

Lorsque la prise de mesure est activée, la LED clignote durant 3 secondes, puis flashe une fois toutes les 3 secondes. A l'arrêt de la prise de mesures, la LED clignote à nouveau durant 3 secondes avant de s'éteindre.

## Date et heure

Le programme affiche l'heure de la station. Pour mettre à jour cette heure par rapport au PC, il suffit d'appuyer sur le bouton « Actualiser ».

Attention, le changement d'heure été-hiver n'est pas réalisé automatiquement par la station.

## Unités

L'utilisateur peut choisir dans quelle unité les valeurs mesurées doivent être affichées. Les unités sélectionnées sont utilisées pour l'affichage en temps réel ainsi que pour la sauvegarde des mesures dans le fichier CSV. Ces unités sont conservées en mémoire.

## Mémoire

Il s'agit de la mémoire de la station. Le niveau de la mémoire indique le pourcentage de la mémoire occupée par les mesures. Les mesures peuvent être chargées et sauvées dans un fichier CSV. Enfin, la mémoire peut être effacée.

## Localisation

Afin de différencier les stations entre elles, l'utilisateur peut définir une localisation à chacune d'elles. Cette information sera enregistrée lors du téléchargement dans le fichier CSV. Pour affecter une localisation à une station, il faut la sélectionner dans la liste établie par l'utilisateur, puis appuyez sur le bouton « Actualiser ».

Pour ajouter une localisation à la liste, appuyer sur le bouton « Ajouter ». La fenêtre « Localisation » s'ouvre. Inscrire la nouvelle localisation dans le champ prévu puis appuyer sur « Ajouter ».

Pour effacer une localisation à la liste, il suffit de sélectionner la localisation et d'appuyer sur « Effacer ».

## Visualisation en temps réel

Lorsque la prise de mesures est activée, l'utilisateur peut visualiser les valeurs en temps réel dans l'onglet « Affichage en temps réel ». Les valeurs ainsi qu'un graphique pour chacun des paramètres sont alors visualisables.

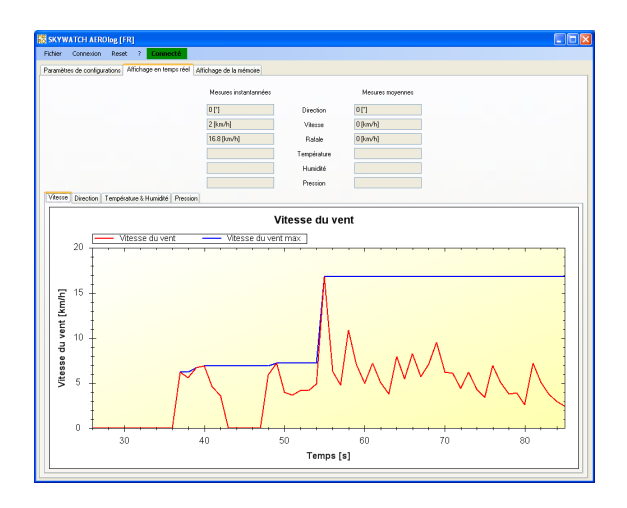

| Re | Localisation        |         |
|----|---------------------|---------|
|    | Cossonay<br>Yverdon |         |
|    | Ajouter             | Effacer |
|    | JDC Electronic      |         |
|    | Fermer              | ]       |

## Visualisation des mesures enregistrées

Après le téléchargement de la mémoire de la station, l'utilisateur peut visualiser le graphique de chacun des paramètres enregistrés dans la mémoire.

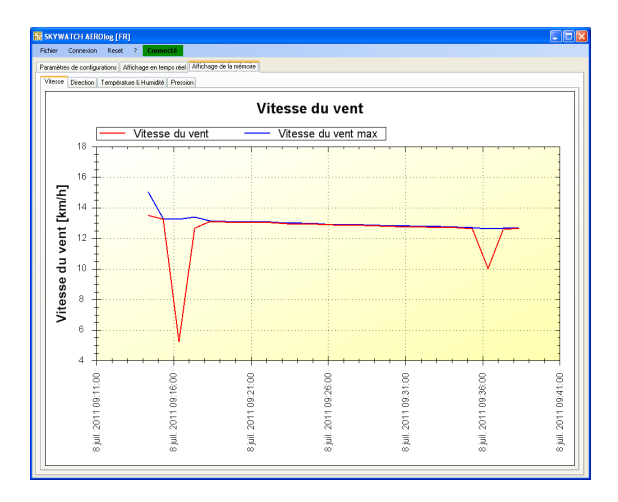

## Guide d'installation

## Etape 1 – Montage du capteur

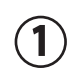

Placer les 4 pales sur l'axe horizontal, puis visser fermement le nez de l'hélice afin de bloquer les pales.

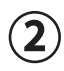

Placer l'hélice sur son axe vertical et la bloquer avec le circlips 2.3mm dans la gorge de l'axe à l'aide d'une pince plate. Revisser le bouchon en métal.

Insérer l'abri anti-radiation sur la partie 3 inférieure du capteur. Enfoncer l'abri délicatement jusqu'à ce que le tube touche le grillage de protection de l'abri anti-radiation

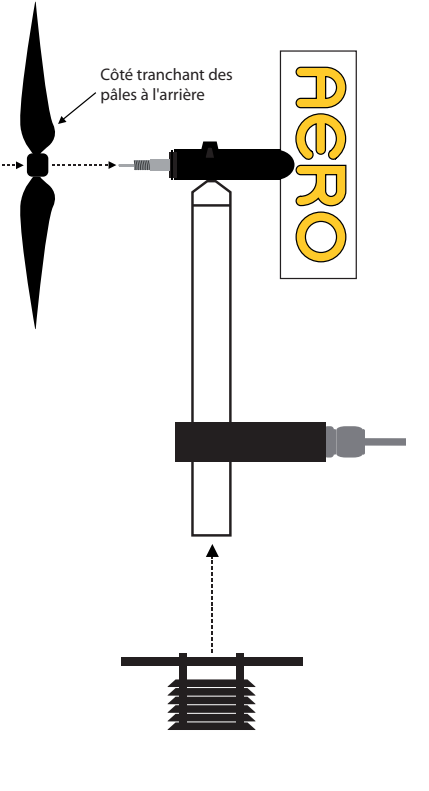

Mât

Bras de fixation

## Etape 2 – Installation du capteur

Le capteur doit être éloigné au maximum des obstacles pouvant perturber le flux d'air, par exemple le toit d'une maison.

Dans le meilleur des cas, le capteur devrait être fixé sur un bras horizontal à l'aide des 2 trous M4 ou des 4 trous Ø5.5, puis ce bras fixé sur un mât.

## Etape 3 – Orientation de la station

Le bras sur lequel est fixé le capteur doit être orienté de manière à ce que la sortie du câble pointe vers l'ouest.

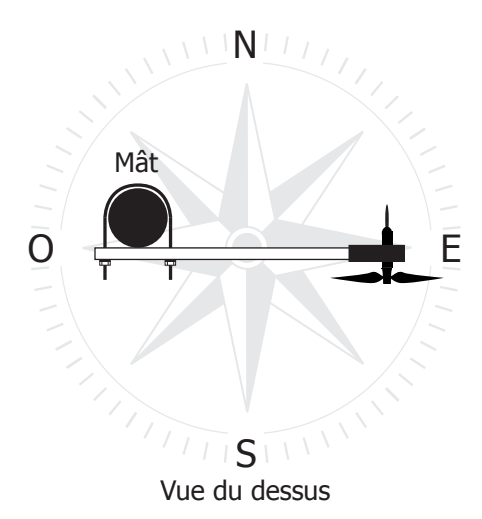

## Etape 4 – Fixation du boîtier déporté

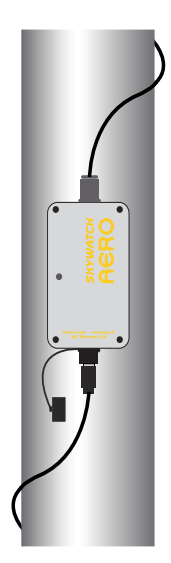

Le boîtier déporté est totalement étanche, il peut donc être placé à l'extérieur.

Il est conseillé de fixer le boîtier déporté, au mât par exemple.

## Etape 5 – Câblage du boîtier déporté (option)

Cette opération est réservée aux personnes ayant des connaissances de base en électricité. Le boîtier déporté peut être décâblé afin de raccourcir la longueur du câble ou de passer le câble au-travers d'un trou.

Il faut retirer les batteries avant de modifier le câble.

Pour procéder à la modification, il suffit d'enlever les fils en les dévissant du bornier et ensuite, après la modification de la longueur ou le passage dans un trou, de les recâbler selon l'ordre suivant :

- Borne n°1 → blanc + blindage
- Borne n°2 → brun
- Borne n°3 → vert
- Borne n°4 → jaune
- Borne n°5 → gris
- Borne n°6 → rose
- Borne n°7 → bleu

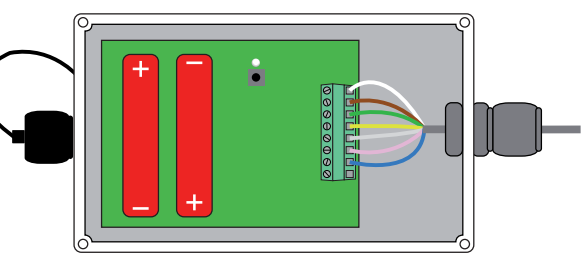

Cette modification entraîne la perte du droit à la garantie du produit.

## Etape 6 – Etats de la station

Le boîtier déporté comporte une LED rouge qui donne des informations quant à l'état de la station:

| Etat de la LED                         | Mesures  | Niveau des piles |
|----------------------------------------|----------|------------------|
| Eteinte                                | Arrêtées | Bon              |
| Clignote 1 fois toutes les 3 secondes  | En cours | Bon              |
| Clignote 2 fois toutes les 10 secondes | En cours | Moyen            |
| Clignote 3 fois toutes les 30 secondes | Arrêtées | Faible           |

#### Contact

En cas de problème et pour toute question technique, veuillez nous contacter directement:

| E-mail:      | support@jdc.ch |
|--------------|----------------|
| <b>T</b> (1) |                |

| relephone: | +41 | 24 | 445 | 21 | 21 |
|------------|-----|----|-----|----|----|
| Fax:       | +41 | 24 | 445 | 21 | 23 |

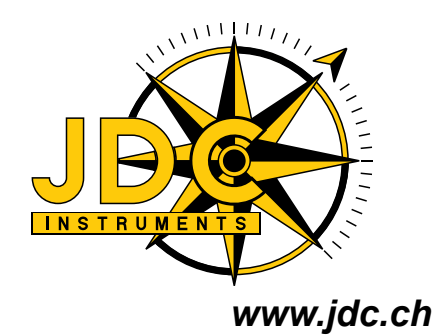

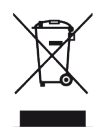